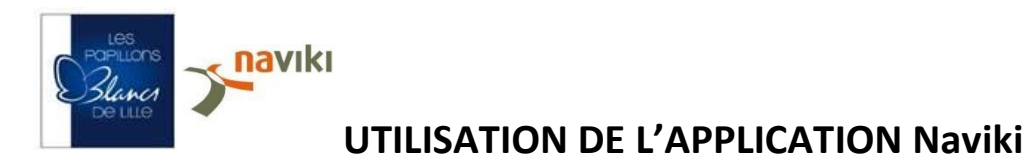

<u>Etape 1</u> : Après vous être inscrit, télécharger l'application « Naviki » sur votre téléphone portable pour enregistrer vos kilomètres parcourus entre le 1er et le 31 mai 2018 http://www.naviki.org

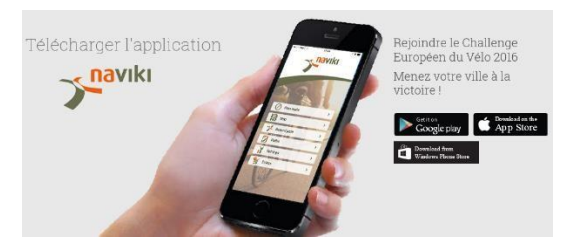

Etape 2 : Ouvrir l'application NAVIKI et cliquer sur Paramètres

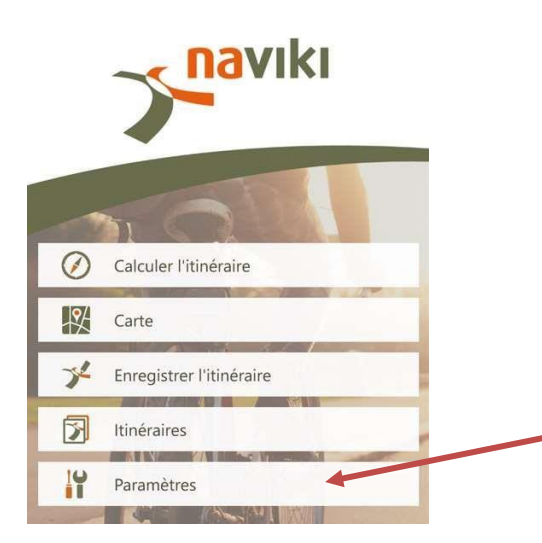

**<u>Etape 3</u>** : Cliquer sur Connexion pour vous identifier : pseudo + mot de passe

| 🗸 Back                         | Settings |   |
|--------------------------------|----------|---|
| Log in                         |          | > |
| Contests                       |          | > |
| Turn-by-turn navi              | gation   | > |
| Heart rate monito              | 6        | > |
| Cadence monitor                |          | > |
| Smartbike system               | 0        | > |
| Units<br>Metric                |          | > |
| Set zoom automatically         |          |   |
| Smooth elevation automatically |          |   |

| Etape 4 Cliquer sur Concours pour rejoindre le   Challenge Metropolitain du Vélo 2018   Conolise |                                                     | Vous trouverez le classement,<br>vos parcours, votre équipe et<br>vos coéquipiers                                                                                                    |
|--------------------------------------------------------------------------------------------------|-----------------------------------------------------|----------------------------------------------------------------------------------------------------|
| Concours                                                                                         | c2017                                               | Corrolis ≇                                                                                                    |
| Challenge Métropolitain du<br>Vélo 2018                                                          |                                                     | Challenge métropolitain du Vilo 2018<br>31 jours pour aggare !<br>31 jours pour aggare !<br>31 jours pour ag |
|                                                                                                  | Et c'est ici que<br>vous choisissez<br>votre Equipe | https://www.naviki.org/naviki/single-pages/lille/                                                                                                    |

Etape 5 :Enregistrer vos trajets.Retourner sur la page d'accueil et cliquer sur Enregistrer l'itinéraire

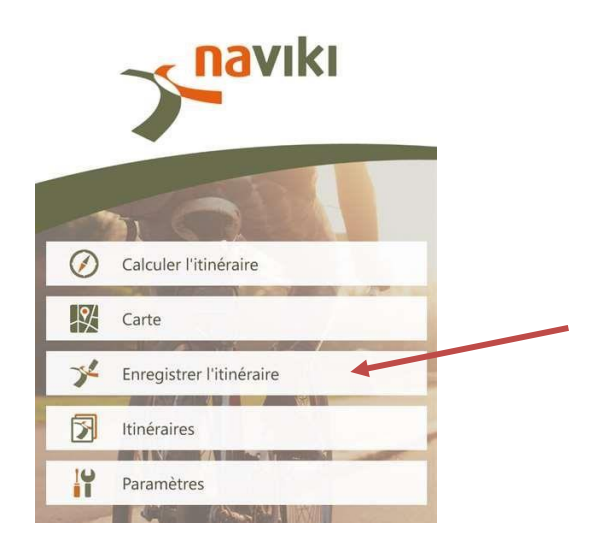